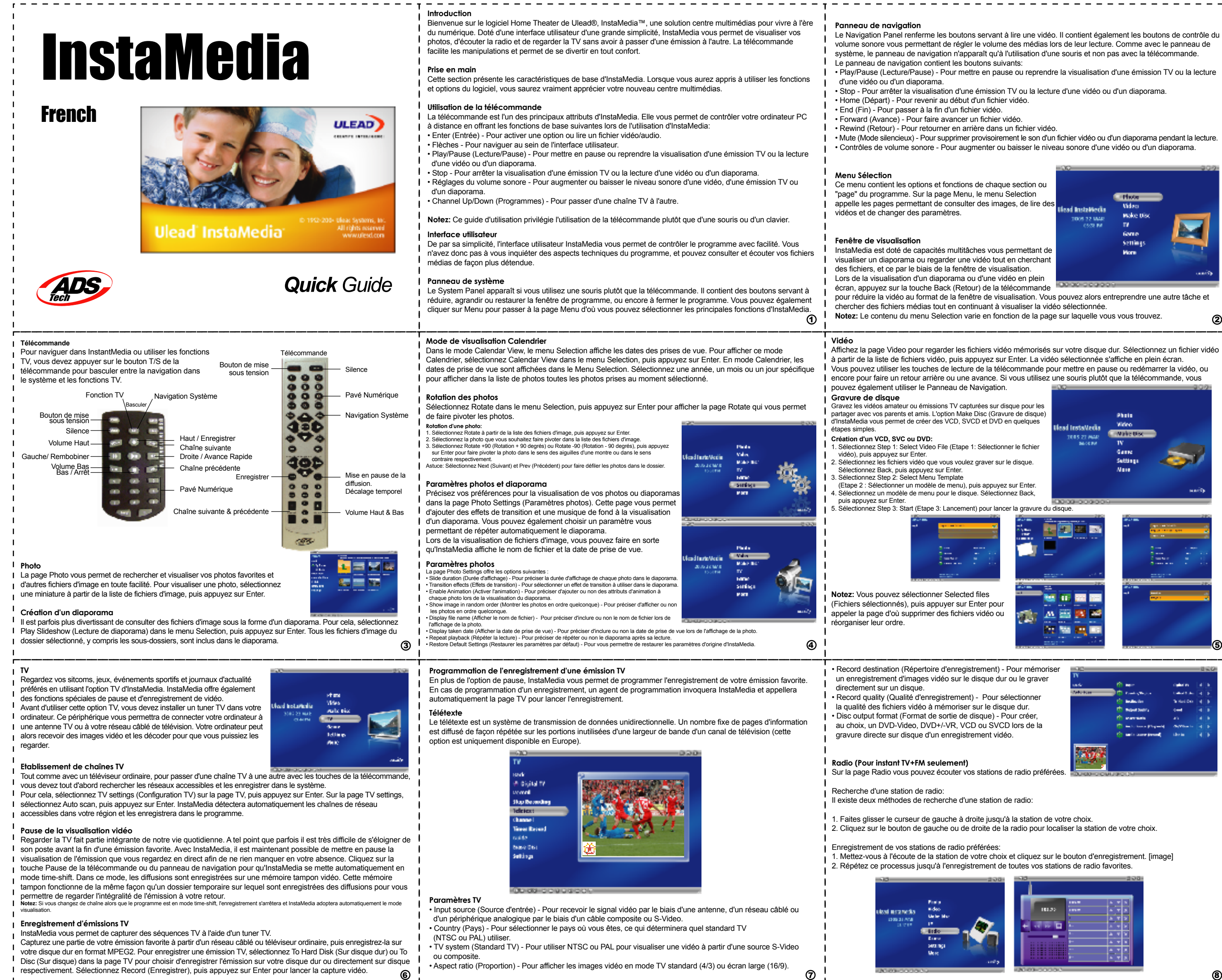

volume sonore vous permettant de régler le volume des médias lors de leur lecture. Comme avec le panneau de système. le panneau de navigation n'apparaît qu'à l'utilisation d'une souris et non pas avec la télécommande

• Play/Pause (Lecture/Pause) - Pour mettre en pause ou reprendre la visualisation d'une émission TV ou la lecture

• Mute (Mode silencieux) - Pour supprimer provisoirement le son d'un fichier vidéo ou d'un diaporama pendant la lecture. · Contrôles de volume sonore - Pour augmenter ou baisser le niveau sonore d'une vidéo ou d'un diaporama

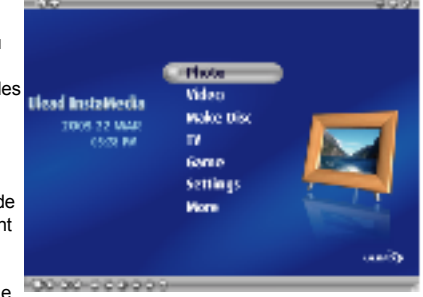

pour réduire la vidéo au format de la fenêtre de visualisation. Vous pouvez alors entreprendre une autre tâche et

- Affichez la page Video pour regarder les fichiers vidéo mémorisés sur votre disque dur. Sélectionnez un fichier vidéo à partir de la liste de fichiers vidéo, puis appuyez sur Enter. La vidéo sélectionnée s'affiche en plein écran. Vous pouvez utiliser les touches de lecture de la télécommande pour mettre en pause ou redémarrer la vidéo, ou

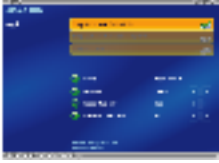

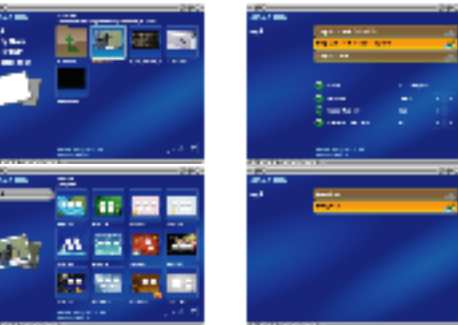

8

2